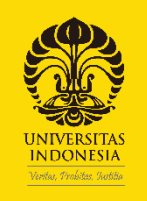

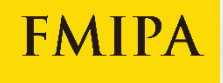

# Penggunaan Aplikasi

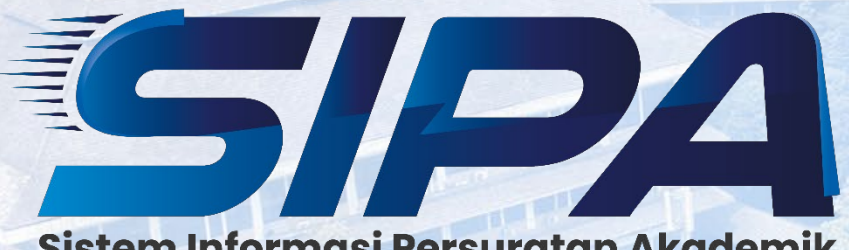

Sistem Informasi Persuratan Akademik

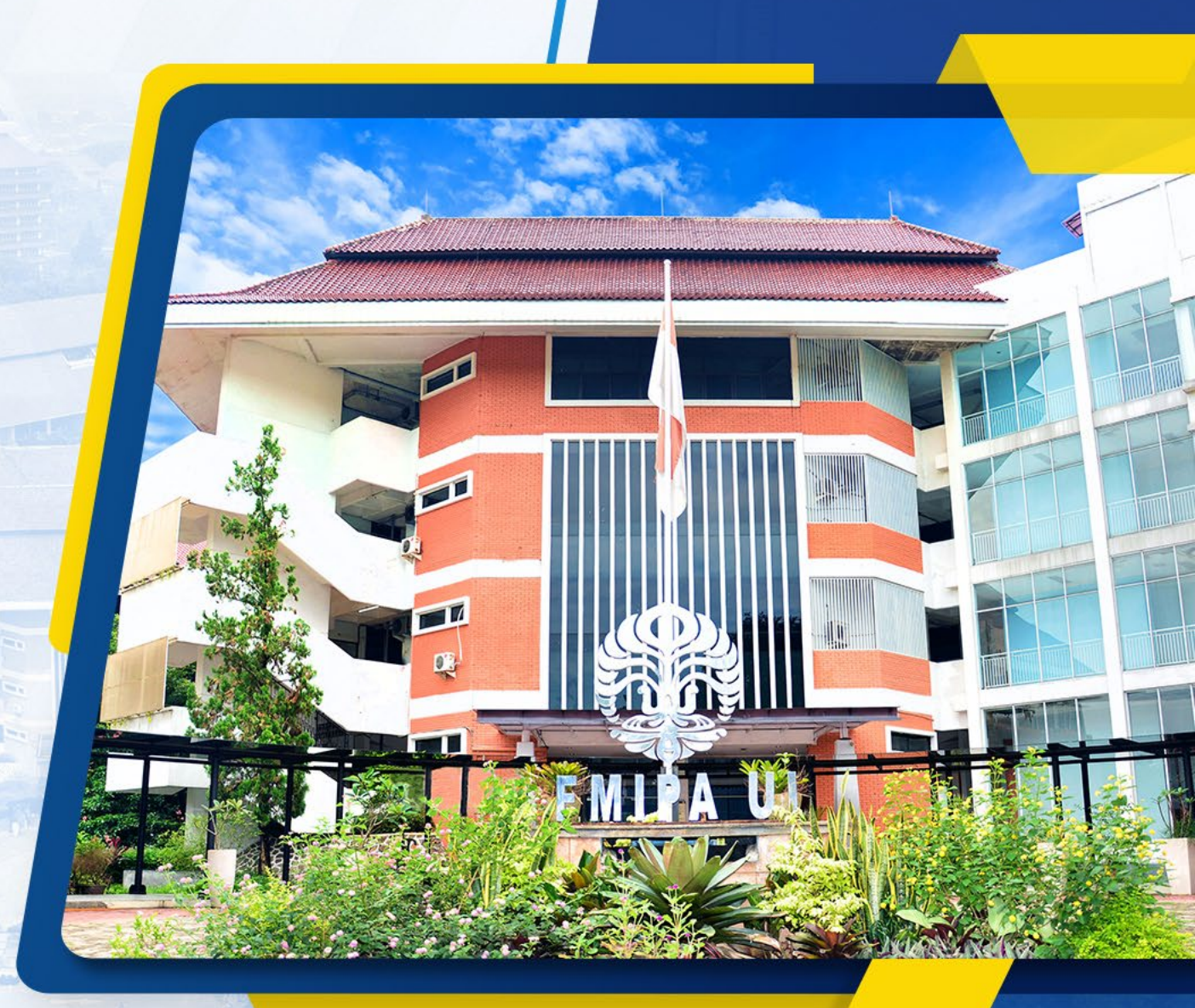

### Formulir Akademik Sebelumnya

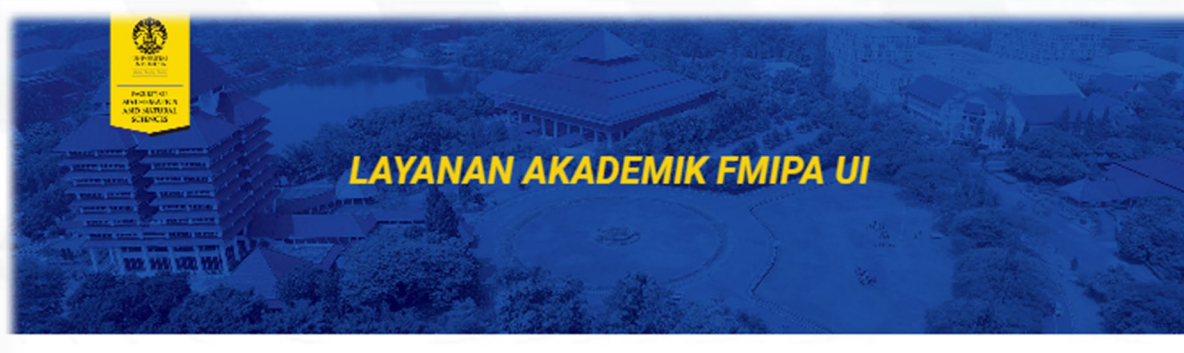

#### DOWNLOAD BORANG PENDAFTARAN SKRIPSI, TESIS DAN PROMOSI

- Form Surat Pernyataan Data Ijazah dan Transkrip Nilai
- Peraturan Dekan tentang Pedoman Penyelesaian Skripsi
- Borang Pendaftaran Skripsi
   Borang Pendaftaran Tesis
- Borang Pendaftaran Promosi
- DOWNLOAD BORANG AKADEMIK
- Borang Persyaratan Pengambilan Ijazah dan Transkip |
- Borang Persyaratan Pembuatan SKL
- Form Surat Pernyataan Kehilangan Ijazah
- · Form Surat Pernyataan Kehilangan Transkrip
- Formulir Tunda Registrasi S2 dan S3 (Diterima Gasal Gel.1 Registrasi ke Gel.2)
- Formulir Surat Tunda Kuliah S2 dan S3
- Form Surat Aktif Kuliah S2 dan S3
- Formulir Surat Pengantar Kerja Praktek
- Formulir Surat Pengantar Magang
- Formulir Kuliah Lintas Fakultas
- Borang Penyerahan Berkas kelengkapan Penerbitan Ijasah dan Transkrip |

Silakan isi form sesuai dengan Departemen dan Program Studi

Kimia

Geosains

Geografi

- Borang Penyelesian Skripsi FMIPA UI |
- Borang Penyelesaian Tesis FMIPA UI 2022 NEI

Fisika

Formulir Surat Keterangan Pengambilan Ijazah, Transkrip Nilai dan SKPI NEW!

**Contact Person** 

paf@sci.ui.ac.id

- · Formulir Permohonan Surat Keterangan Mahasiswa Aktif
- Formulir Permohonan Transkrip Nilai
- Formulir Pengunduran Diri
- Formulir Cuti Akademik
- Pengisian SKPI NE
- Panduan SKPI NEW!
- Formulir Perbaikan Nilai
- Formulir Surat Permohonan Pengantar Data

(chat only) 0813-1087-7718 (chat only)

- Formulir Add dan Drop MK
- Form Surat Pengantar Rekomendasi
- Borang Transfer Kredit

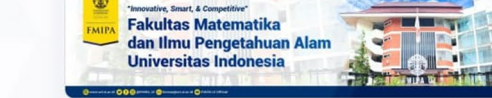

### Borang Akademik - Fisika

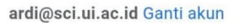

#### $\odot$

Nama dan foto yang terkait dengan Akun Google Anda akan direkam saat Anda mengupload file dan mengirim formulir ini. Alamat email Anda bukan bagian dari respons Anda.

#### \* Menunjukkan pertanyaan yang wajib diisi

| Nama | * |
|------|---|
| Name |   |

Jawaban Anda

#### NPM \*

Student ID Number

Jawaban Anda

WhatsApp \*

WhatsApp Number

Jawaban Anda

Email \*

Jawaban Anda

Program Studi \* Study Program

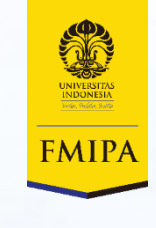

FMIPA Universitas Indonesia

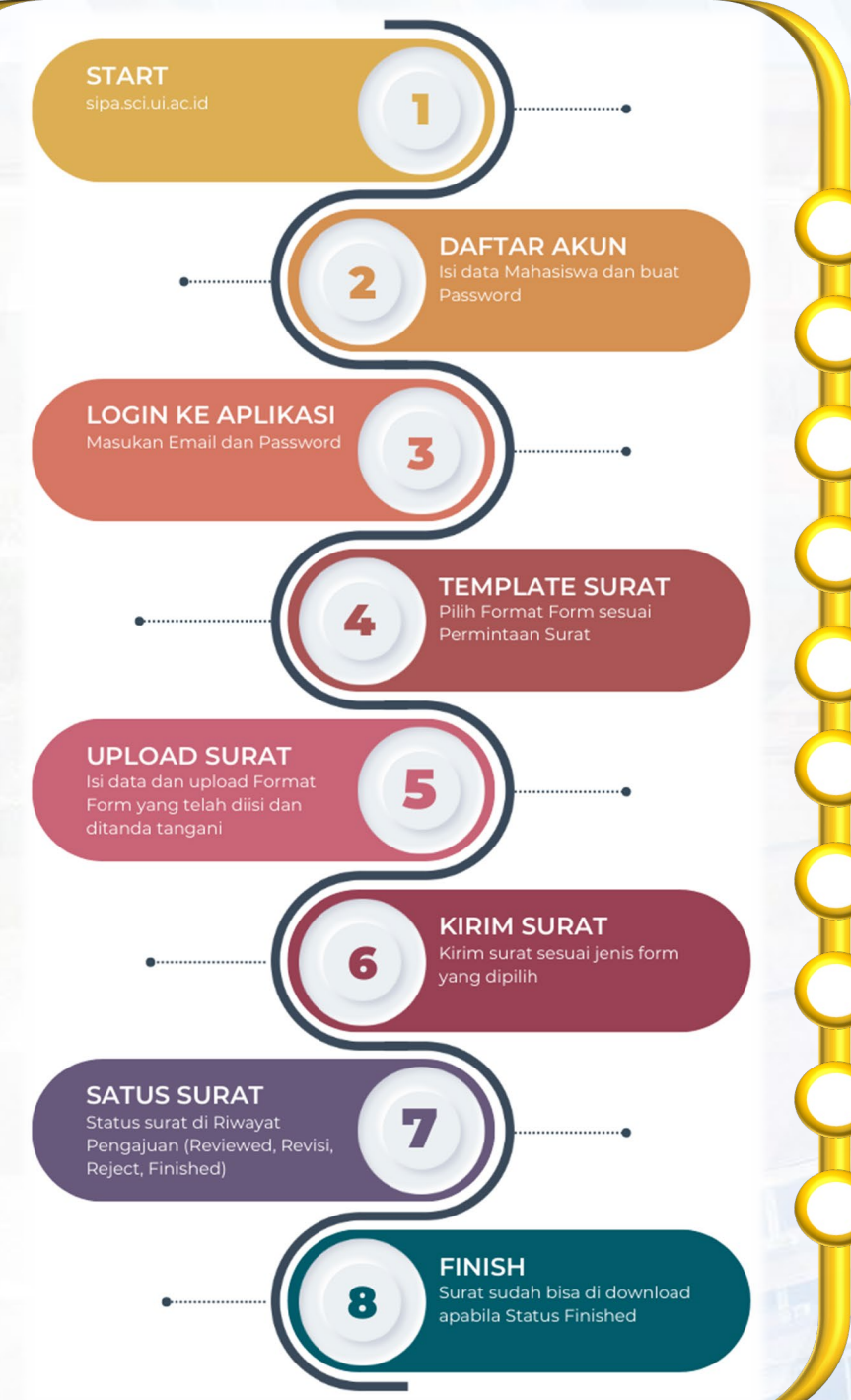

Login **Daftar Akun** Dashboard **Download Format Form Pengajuan Surat Riwayat Pengajuan Preview Surat Pengajuan** 

Contoh Pengajuan Surat Status Revisi

**Contoh Pengajuan Surat Status Ditolak** 

Contoh Pengajuan Surat Status Disetujui

**FMIP**A

### Login

### Silakan akses url: sipa.sci.ui.ac.id

- Isi Email dan Password untuk login, apabila belum pernah mendaftar sebelumnya klik (Daftar Disini)
- Bila sudah memiliki akun terdaftar tetapi lupa password, silahkan klik (Lupa Kata Sandi?)
- Apabila lupa kata sandi, silakan input email terdaftar agar nantinya mendapatkan verifikasi pada email untuk merubah password.

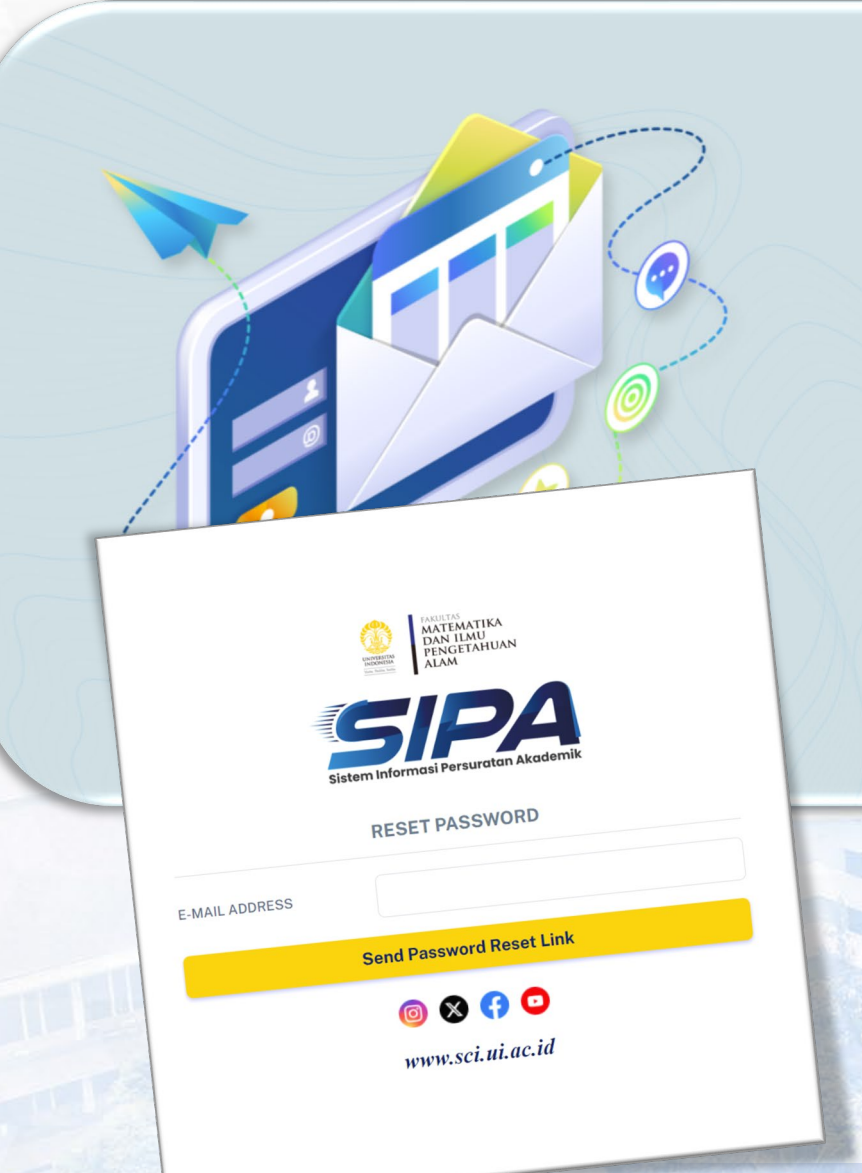

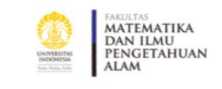

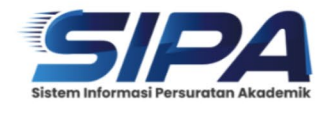

| Enter your email |                   |
|------------------|-------------------|
| ATA SANDI        |                   |
|                  | Ø                 |
|                  | Lupa Kata Sandi   |
| Lo               | ogin              |
|                  |                   |
| Pengguna Bar     | ru? Daftar Disini |
| <u>o</u> 8       | (f) 🖸             |
| www.sc           | ci.ui.ac.id       |
|                  |                   |
|                  |                   |
|                  |                   |
|                  |                   |
|                  |                   |

### **Daftar Akun**

Berikut merupakan halaman daftar akun:

□ Isi data diri dan pastikan untuk memasukkan NPM yang valid sesuai data di SIAK NG (apabila NPM tidak sesuai maka akan ada pemberitahuan di kolom isian NPM)

Pastikan juga memasukkan Alamat Email yang valid (@gmail.com/@ui.ac.id/dll) dan Password yang mudah diingat.

Setelah menekan tombol **Register**, silakan melakukan login kembali pada halaman login.

|                  |                                                          | _ |
|------------------|----------------------------------------------------------|---|
| Sister           | TAULTAS<br>MATEMATIKA<br>DAN ILAU<br>PENGETAHUAN<br>ALAM |   |
| FIRST NAME       | Ardi                                                     |   |
| LAST NAME        |                                                          |   |
| NPM              | 2406123456                                               |   |
| DEPARTMENT NAME  | Geosains                                                 | ~ |
| STUDY PROGRAM    | S1 Geofisika                                             | ~ |
| GENDER           | 오 Laki Laki i 🔿 Perempuan                                |   |
| PHONE            | 0816264164                                               |   |
| E-MAIL ADDRESS   | ardi@ui.ac.id                                            |   |
| PASSWORD         |                                                          | 8 |
| CONFIRM PASSWORD |                                                          | 8 |
|                  | Register                                                 |   |
| Suda             | h punya akun? <b>Login Disini</b>                        |   |
|                  | o 😵 🚯 🖸                                                  |   |
|                  | www.sci.ui.ac.id                                         |   |

### Dashboard

**FMIPA** 

### Berikut merupakan tampilan dashboard mahasiswa:

- Pada tampilan layer tengah terdapat carousel berisi berita seputar akademik.
- Pada tampilan bawah, ada Riwayat Pengajuan Terbaru.

SIPA Dashboards Pengajuan Surat Riwayat Pengajuan DOWNLOAD FORMAT FORM

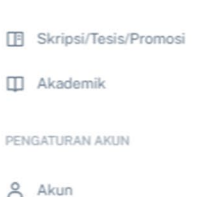

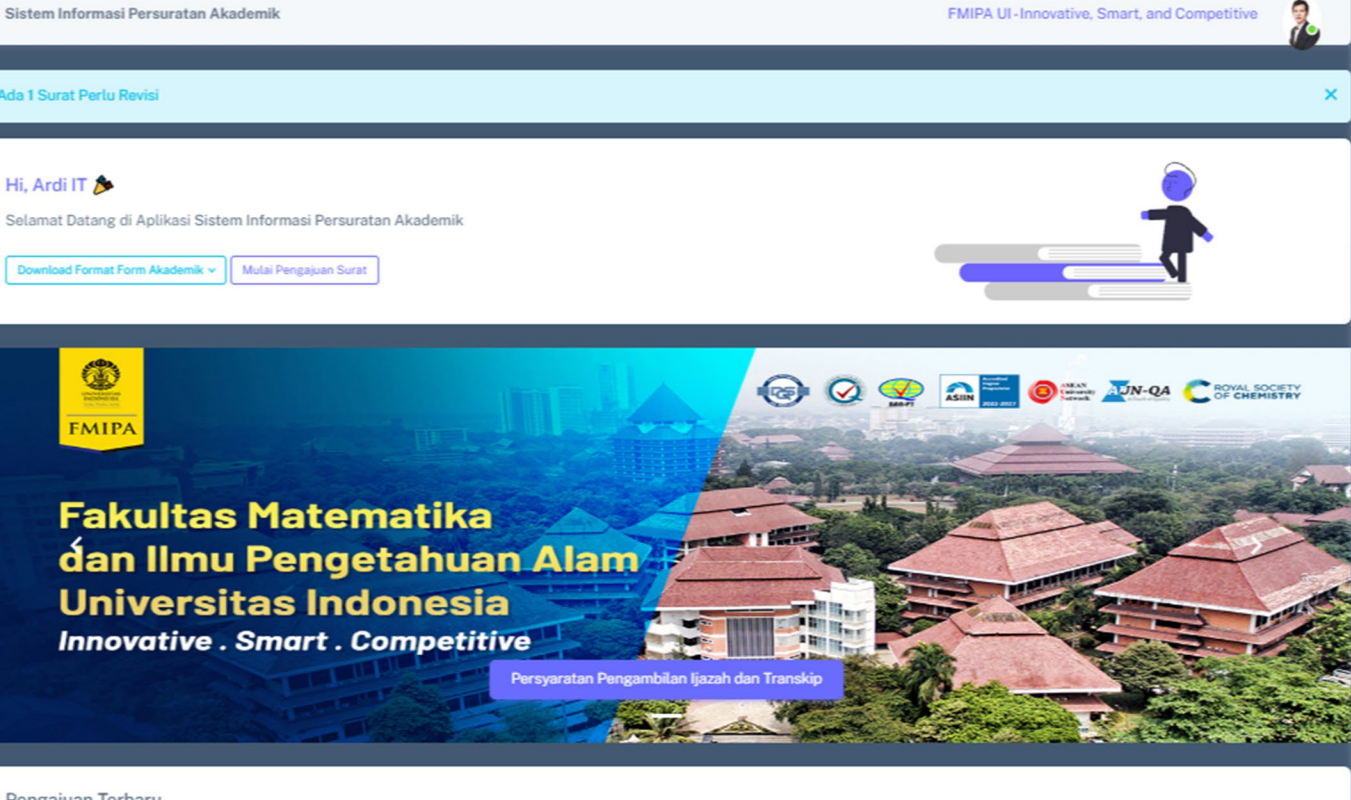

#### Pengajuan Terbaru

Sistem Informasi Persuratan Akademik

| DEPARTEMEN | PROGRAM STUDI   | TIPE FORM                            | TANGGAL PENGAJUAN   | STATUS   |   |
|------------|-----------------|--------------------------------------|---------------------|----------|---|
| Fisika     | S1 Fisika       | Form Keterangan Mahasiswa Aktif      | 2024-01-12 09:19:12 | REJECT   | : |
| Biologi    | S1 Biologi      | Form Pendaftaran Skripsi             | 2024-01-12 09:18:34 | REVISI   | : |
| Fisika     | S2 Fisika Medis | Form Pernyataan Kehilangan Transkrip | 2024-01-12 09:09:32 | REVIEWED | : |
| Fisika     | S1 Fisika       | Form Syarat Pembuatan SKL            | 2024-01-12 09:03:08 | FINISHED | : |

### **Download Format Form**

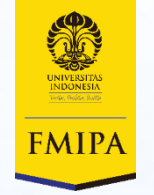

Berikut merupakan halaman unduh format surat pengajuan untuk jenis (Skripsi, Tesis, Promosi Doktoral):

Untuk melakukan unduh silakan klik sesuai nama format surat dan akan otomatis terunduh pada pop up notifikasi browser bahwa file sudah terunduh.

| Sistem Informasi Persuratan Akademik  | Sistem Informasi Persuratan Akademik | FMIPA UI - Innovative, Smart, and Competitive |
|---------------------------------------|--------------------------------------|-----------------------------------------------|
| 🙆 Dashboards                          |                                      |                                               |
| 🖹 Pengajuan Surat                     | Home / Download Format Form          |                                               |
| <ol> <li>Riwayat Pengajuan</li> </ol> |                                      |                                               |
| DOWNLOAD FORMAT FORM                  | ,                                    | Skripsi,Tesis,Promosi                         |
| Skripsi/Tesis/Promosi                 | ☑ Form Pendaftaran Skripsi           | Form Pendaftaran Tesis                        |
| 🛱 Akademik                            |                                      |                                               |
| PENGATURAN AKUN                       | ☑ Form Pendaftaran Promosi Doktor    |                                               |
| Akun                                  |                                      |                                               |
|                                       |                                      |                                               |

### **Download Format Form**

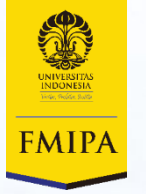

Berikut merupakan halaman unduh format surat pengajuan untuk jenis Akademik:

Untuk melakukan unduh silakan klik sesuai nama format surat dan akan otomatis terunduh pada pop up notifikasi browser bahwa file sudah terunduh.

| Sistem Informasi Persuratan Akademik | Sistem Informasi Persuratan Akademik FMIPA UI-Innovative, Smart, and Competitive |                                                                             |  |  |  |  |
|--------------------------------------|----------------------------------------------------------------------------------|-----------------------------------------------------------------------------|--|--|--|--|
| 🙆 Dashboards                         | Home / Download Format Form                                                      |                                                                             |  |  |  |  |
| 🖹 Pengajuan Surat                    | Home / Download + officer office                                                 |                                                                             |  |  |  |  |
| Riwayat Pengajuan                    |                                                                                  |                                                                             |  |  |  |  |
| DOWNLOAD FORMAT FORM                 | Akad                                                                             | emik                                                                        |  |  |  |  |
| Skripsi/Tesis/Promosi                | ☑ Form Keterangan Mahasiswa Aktif                                                | 🗹 Form Permohonan Transkrip Nilai                                           |  |  |  |  |
| D Akademik                           |                                                                                  |                                                                             |  |  |  |  |
| PENGATURAN AKUN                      | ☑ Form Syarat Pembuatan SKL                                                      | 🗹 Form Pernyataan Kehilangan Ijazah                                         |  |  |  |  |
| Akun                                 | ☑ Form Pernyataan Kehilangan Transkrip                                           | ☑ Form Tunda Registrasi S2 dan S3(Diterima Gasal Gel.1 Registrasi ke Gel.2) |  |  |  |  |
|                                      | ☑ Form Permohonan Tunda Kuliah S2 dan S3                                         | ☑ Form Permohonan Aktif Kuliah S2 dan S3                                    |  |  |  |  |
|                                      | ☑ Form Pengantar Kerja Praktik                                                   | ☑ Form Pengantar Magang                                                     |  |  |  |  |
|                                      | ☑ Form Permohonan Kuliah Lintas Fakultas                                         | ☑ Form Penyerahan Berkas Kelengkapan Penerbitan Ijazah dan Transkrip        |  |  |  |  |
|                                      | ☑ Form Keterangan Pengambilan Ijazah, Transkrip Nilai, dan SKPI                  | ☑ Form Pengunduran Diri                                                     |  |  |  |  |
|                                      | ☑ Form Cuti Akademik                                                             | ☑ Form Permohonan Perbaikan Nilai                                           |  |  |  |  |

### **Pengajuan Surat**

### Berikut merupakan tampilan halaman pengajuan surat:

- □ Isi data-data singkat seperti asal departemen, program studi, jenis form (skripsi/tesis/promosi/akademik), lalu upload template surat yang sudah diisi sebelumnya, tambahkan komentar apabila ada yang ingin disampaikan.
- □ Mohon dipastikan bahwa surat yang diajukan sudah diisi dengan lengkap dan pastikan juga sudah ada tanda tangan kepala departemen, atau pihak terkait.

| PAA<br>Versuretan Akademik | Sistem Informasi Persuratan Akademik            |   | FMIPA UI-Innovative, Smart, and Competitive |
|----------------------------|-------------------------------------------------|---|---------------------------------------------|
| oards                      |                                                 |   |                                             |
| ajuan Surat                |                                                 |   |                                             |
| at Pengajuan               | Form Submit Borang                              |   |                                             |
| FORMAT FORM                |                                                 |   |                                             |
| i/Tesis/Promosi            | Ardi IT 2306070809                              |   |                                             |
| emik                       | 1 A A A A A A A A A A A A A A A A A A A         |   |                                             |
| N AKUN                     | FIRST NAME                                      |   | LAST NAME                                   |
|                            | Ardi                                            |   | π                                           |
|                            | E-MAIL                                          |   | NPM                                         |
|                            | ardianz@sci.ui.ac.id                            |   | 2306070809                                  |
|                            | NO. TELP/WA                                     |   | JENIS KELAMIN                               |
|                            | 0816264164                                      |   | Laki-Laki                                   |
|                            | NAMA DEPARTMENT                                 |   | PROGRAM STUDI                               |
|                            | Geosains                                        | ~ | S1 Geofisika                                |
|                            | JENIS FORM                                      |   | UPLOAD PENGAJUAN                            |
|                            | Form Syarat Pembuatan SKL                       | ~ | Pilih File Pembuatan SKL.pdf                |
|                            | KETERANGAN                                      |   |                                             |
|                            | mohon bantuannya untuk segera diproses suratnya |   |                                             |
|                            |                                                 |   |                                             |
|                            | Kirim                                           |   |                                             |

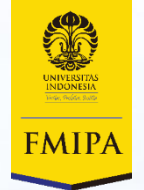

## **Riwayat Pengajuan**

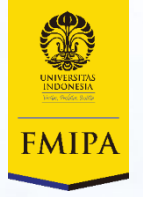

Berikut merupakan tampilan halaman Riwayat Pengajuan dan perhatikan pada Status Pengajuan, ada beberapa status diantaranya:

- □ Not Processed: Belum dibaca oleh Admin Fakultas/PAF.
- **Reviewed**: Telah dibaca oleh admin dan sudah didownload, silahkan menunggu proses selanjutnya.
- Revisi: Keadaan dimana surat sudah direview oleh Admin Fakultas tapi ada beberapa yang belum sesuai sehingga perlu dirubah terlebih dahulu oleh mahasiswa. (perhatikan komentar yang diberikan Admin pada halaman preview). Jika file sudah direvisi silakan di upload kembali pada halaman preview.
- Reject: Kondisi dimana surat sudah direview dan dinilai oleh Admin sangat tidak memenuhi kriteria sehingga ditolak. (perhatikan kolom komentar yang diberikan Admin). Jika ingin mengajukan kembali masih diperbolehkan.
- Finished: File yang diupload oleh mahasiswa sudah di review dan disetujui Admin Fakultas kemudian dibuatkan sesuai permintaan surat yang sudah distempel dan tanda tangan Pimpinan. Silakan mengunduh surat balikan di halaman preview surat.

| Sistem Informasi Persuratan Akademik |                                     | Sistem Informasi Persuratan Akademik FMIPA UI - Innovative, Smart, and Competitive |            |              |                 |                                      |                       |          |          |
|--------------------------------------|-------------------------------------|------------------------------------------------------------------------------------|------------|--------------|-----------------|--------------------------------------|-----------------------|----------|----------|
| Dashboards                           |                                     |                                                                                    |            |              |                 |                                      |                       |          |          |
| Pengajuan Surat                      |                                     | Home /                                                                             |            |              |                 |                                      |                       |          |          |
| Riwayat Pengajuan                    |                                     | Data                                                                               | Status Dan | reiuen       |                 |                                      |                       |          |          |
| DOWNLOAD FORMAT FORM                 |                                     | Tampil                                                                             | kan 10 V   | entri        |                 |                                      |                       | Cari:    |          |
| Skripsi/Tesis/Promosi                |                                     | #                                                                                  | NAMA 🍦     | DEPARTMENT 🛓 | PROGRAM STUDI   | TIPE FORM                            | 🛓 TANGGAL PENGAJUAN 🖕 | STATUS   | ACTION 👙 |
|                                      |                                     | 1                                                                                  | Ardi IT    | Fisika       | S1 Fisika       | Form Keterangan Mahasiswa Aktif      | 2024-01-12 09:19:12   | REJECT   | :        |
|                                      |                                     | 2                                                                                  | Ardi IT    | Biologi      | S1 Biologi      | Form Pendaftaran Skripsi             | 2024-01-12 09:18:34   | REVISI   | :        |
| PENGATURAN AKUN                      |                                     | 3                                                                                  | Ardi IT    | Fisika       | S2 Fisika Medis | Form Pernyataan Kehilangan Transkrip | 2024-01-12 09:09:32   | REVIEWED | :        |
|                                      |                                     | 4                                                                                  | Ardi IT    | Fisika       | S1 Fisika       | Form Syarat Pembuatan SKL            | 2024-01-12 09:03:08   | FINISHED | :        |
| Akun                                 | Menampilkan 1 sampai 4 dari 4 entri |                                                                                    |            |              |                 |                                      |                       |          |          |

### **Preview Surat Pengajuan**

Berikut merupakan tampilan halaman Reviewed surat pengajuan:

SIPA

Pengajuan Surat

Riwayat Pengajuan

DOWNLOAD FORMAT FORM

Skripsi/Tesis/Promosi

Akademik

8 Akun

PENGATURAN AKUN

Dashboards

Pada halaman ini permintaan surat yang diajukan oleh mahasiswa sudah di review oleh Admin Fakultas (PAF). Mahasiswa dapat memantau pengajuan surat melalui status surat, dan jangan lupa baca komentar apabila surat yang diajukan mendapat status Revisi atau Reject oleh Admin Fakultas.

| Sistem Informasi Persuratan Akademik | FMIPA UI - Innovative, Smart, and Competit |
|--------------------------------------|--------------------------------------------|
| Riwayat Pengajuan / Preview          |                                            |
| PREVIEW BORANG                       |                                            |
| Ardi IT<br>2206120887                |                                            |
|                                      | Tanggal Pengajuan : 2024-01-12 09:09:32    |
| FIRST NAME                           | LAST NAME                                  |
| Ardi                                 | π                                          |
| E-MAIL                               | NPM                                        |
| ardi@sci.ui.ac.id                    | 2206120887                                 |
| NO. TELP/WA                          | JENIS KELAMIN                              |
| 0816264164                           | Laki-Laki                                  |
| NAMA DEPARTMENT                      | PROGRAM STUDI                              |
| Fisika                               | S2 Fisika Medis                            |
|                                      |                                            |
| JENIS FORM                           | FILE PENGAJUAN                             |

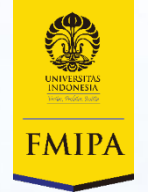

## **Contoh Pengajuan Surat Status Revisi**

Berikut merupakan contoh pengajuan yang di set status revisi, mohon diperhatikan **Komentar** yang diberikan dan segera lakukan revisi untuk selanjutnya di upload kembali pada halaman preview dan pilih **Edit** 

| PREVIEW BORANG<br>Ardi IT<br>2206120887                                                            | Edit                                                                                         |
|----------------------------------------------------------------------------------------------------|----------------------------------------------------------------------------------------------|
| Tanggal Pengajuan                                                                                  | : 2024-01-12 09:18:34                                                                        |
|                                                                                                    |                                                                                              |
| NAMA DEPAN / FIRST NAME                                                                            | NAMA BELAKANG / LAST NAME                                                                    |
| Ardi                                                                                               |                                                                                              |
| SUREL / E-MAIL                                                                                     | NPM                                                                                          |
| ardi@sci.ui.ac.id                                                                                  | 2206120887                                                                                   |
| TELP / TEL / WA                                                                                    | JENIS KELAMIN / GENDER                                                                       |
| 0816264164                                                                                         | Laki - Laki                                                                                  |
| NAMA DEPARTEMEN / DEPARTMENT NAME<br>Biologi<br>JENIS FORM / FORM TYPE<br>Form Pendaftaran Skripsi | PROGRAM STUDI / STUDY PROGRAM<br>S1 Biologi<br>File Pengajuan / Submission Files<br>Download |
| KETERANGAN / DESCRIPTION                                                                           |                                                                                              |
| mohon segera di proses suratnya                                                                    |                                                                                              |
| Komentar / Comment                                                                                 | Di Proses : 2024-01-15 15:45:49                                                              |
| program studi dan NPM tidak sesuai, mohon diperbaiki pengajuan suratnya.                           |                                                                                              |

## **Contoh Pengajuan Surat Status Ditolak**

Berikut contoh apabila pengajuan ditolak oleh Admin Fakultas, perhatikan kolom **Komentar** untuk melihat alasan kenapa pengajuan surat ditolak.

| PREVIEW BORANG                                                          | R                                       |
|-------------------------------------------------------------------------|-----------------------------------------|
| Ardi IT<br>2206120887                                                   |                                         |
| T                                                                       | fanggal Pengajuan : 2024-01-12 09:19:12 |
| NAMA DEPAN / FIRST NAME                                                 | NAMA BELAKANG / LAST NAME               |
| Ardi                                                                    | π                                       |
| SUREL / E-MAIL                                                          | NPM                                     |
| ardi@sci.ui.ac.id                                                       | 2206120887                              |
| TELP / TEL / WA                                                         | JENIS KELAMIN / GENDER                  |
| 0816264164                                                              | Laki-Laki                               |
| NAMA DEPARTEMEN / DEPARTMENT NAME                                       | PROGRAM STUDI / STUDY PROGRAM           |
| Fisika                                                                  | S1 Fisika                               |
| JENIS FORM / FORM TYPE                                                  | FILE PENGAJUAN / SUBMISSION FILES       |
| Form Keterangan Mahasiswa Aktif                                         | DOWNLOAD                                |
| KETERANGAN / DESCRIPTION                                                |                                         |
| test lagi                                                               |                                         |
|                                                                         |                                         |
| Komentar / Comment                                                      | Di Proses : 2024-01-15 15:              |
| belum ada tanda tangan kaprodi, mohon untuk dilengkapi tanda tangannya. |                                         |
|                                                                         |                                         |

**FMIP**A

## **Contoh Pengajuan Surat Status Disetujui**

Berikut merupakan contoh pengajuan surat yang disetujui Admin Fakultas dan telah dibuatkan surat balikan sesuai permintaan surat yang sudah distempel dan tanda tangan Pimpinan. Surat yang sudah selesai dibuat bisa di **Download** dibagian bawah halaman.

| PREVIEW BORANG                                                             | FINISHED                          |
|----------------------------------------------------------------------------|-----------------------------------|
| Ardi IT<br>2206120887                                                      |                                   |
| Tanggal Pengajuan                                                          | : 2024-01-12 09:03:08             |
| NAMA DEPAN / FIRST NAME                                                    | NAMA BELAKANG / LAST NAME         |
| Ardi                                                                       | п                                 |
| SUREL / E-MAIL                                                             | NPM                               |
| ardi@sci.ui.ac.id                                                          | 2206120887                        |
| TELP / TEL / WA                                                            | JENIS KELAMIN / GENDER            |
| 0816264164                                                                 | Laki-Laki                         |
| NAMA DEPARTEMEN / DEPARTMENT NAME                                          | PROGRAM STUDI / STUDY PROGRAM     |
| Fisika                                                                     | S1 Fisika                         |
| JENIS FORM / FORM TYPE                                                     | FILE PENGAJUAN / SUBMISSION FILES |
| Form Syarat Pembuatan SKL                                                  | DOWNLOAD                          |
| KETERANGAN / DESCRIPTION                                                   |                                   |
| test.                                                                      |                                   |
|                                                                            | h                                 |
| Komentar / Comment                                                         | Di Proses : 2024-01-12 09:06:56   |
| surat sudah dibuat                                                         |                                   |
| DOWNLOAD SURAT : ardi-ian-Form-Syarat-Pembuatan-SKL-Approve-1705025216.pdf |                                   |
|                                                                            |                                   |